## Making Everything Easier!™

# Windows 8 For Tablets

13

#### Learn to:

- Use Windows 8 features specifically designed for tablets
- Work with the touchscreen interface and storage options
- Connect to the Internet, use e-mail, and download apps
- Troubleshoot problems and enhance your tablet's performance

#### **Andy Rathbone**

Bestselling author of Windows 8 For Dummies

#### Get More and Do More at Dummies.com<sup>®</sup>

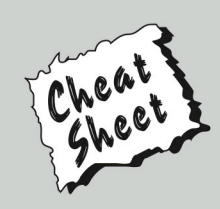

#### Start with FREE Cheat Sheets

Cheat Sheets include

- Checklists
- Charts
- Common Instructions
- And Other Good Stuff!

To access the Cheat Sheet created specifically for this book, go to www.dummies.com/cheatsheet/windows8fortablets

#### Get Smart at Dummies.com

Dummies.com makes your life easier with 1,000s of answers on everything from removing wallpaper to using the latest version of Windows.

Check out our

- Videos
- Illustrated Articles
- Step-by-Step Instructions

Plus, each month you can win valuable prizes by entering our Dummies.com sweepstakes. \*

Want a weekly dose of Dummies? Sign up for Newsletters on

- Digital Photography
- Microsoft Windows & Office
- Personal Finance & Investing
- Health & Wellness
- Computing, iPods & Cell Phones
- eBay
- Internet
- Food, Home & Garden

#### Find out "HOW" at Dummies.com

\*Sweepstakes not currently available in all countries; visit Dummies.com for official rules.

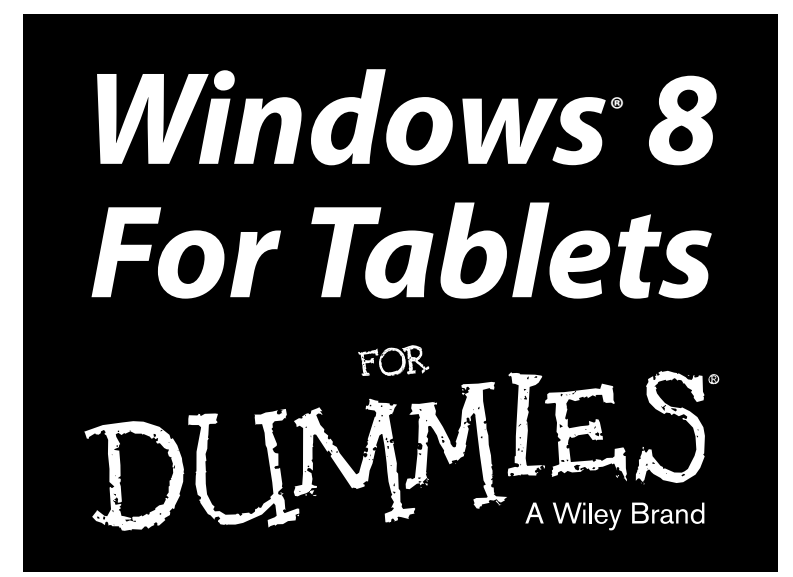

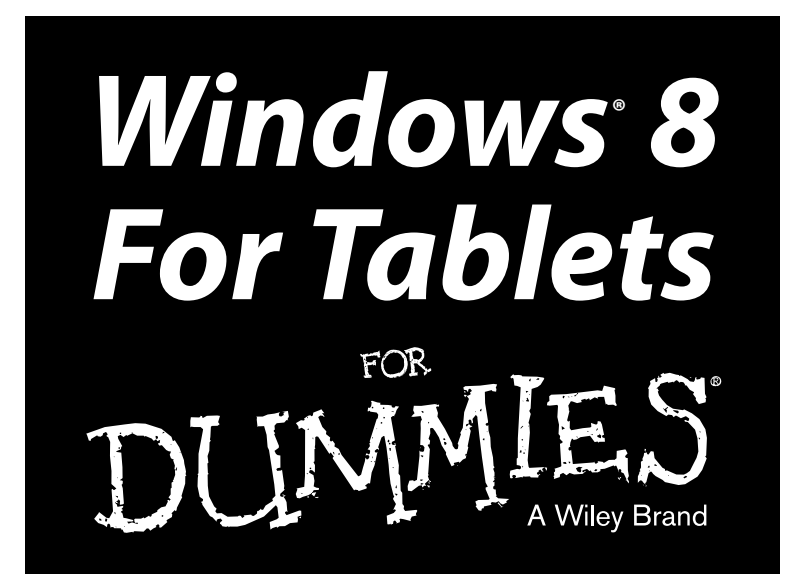

by Andy Rathbone

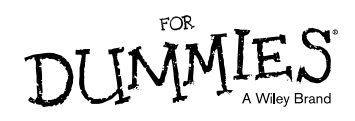

#### Windows® 8 For Tablets For Dummies®

Published by John Wiley & Sons, Inc. 111 River Street Hoboken, NJ 07030-5774

www.wiley.com

Copyright © 2013 by John Wiley & Sons, Inc., Hoboken, New Jersey

Published by John Wiley & Sons, Inc., Hoboken, New Jersey

Published simultaneously in Canada

No part of this publication may be reproduced, stored in a retrieval system or transmitted in any form or by any means, electronic, mechanical, photocopying, recording, scanning or otherwise, except as permitted under Sections 107 or 108 of the 1976 United States Copyright Act, without either the prior written permission of the Publisher, or authorization through payment of the appropriate per-copy fee to the Copyright Clearance Center, 222 Rosewood Drive, Danvers, MA 01923, (978) 750-8400, fax (978) 646-8600. Requests to the Publisher for permission should be addressed to the Permissions Department, John Wiley & Sons, Inc., 111 River Street, Hoboken, NJ 07030, (201) 748-6011, fax (201) 748-6008, or online at http://www.wiley.com/go/permissions.

**Trademarks:** Wiley, the Wiley logo, For Dummies, the Dummies Man logo, A Reference for the Rest of Us!, The Dummies Way, Dummies Daily, The Fun and Easy Way, Dummies.com, Making Everything Easier, and related trade dress are trademarks or registered trademarks of John Wiley & Sons, Inc. and/or its affiliates in the United States and other countries, and may not be used without written permission. Microsoft and Windows are registered trademarks of Microsoft Corporation. All other trademarks are the property of their respective owners. John Wiley & Sons, Inc. is not associated with any product or vendor mentioned in this book.

LIMIT OF LIABILITY/DISCLAIMER OF WARRANTY: THE PUBLISHER AND THE AUTHOR MAKE NO REPRESENTATIONS OR WARRANTIES WITH RESPECT TO THE ACCURACY OR COMPLETENESS OF THE CONTENTS OF THIS WORK AND SPECIFICALLY DISCLAIM ALL WARRANTIES, INCLUDING WITHOUT LIMITATION WARRANTIES OF FITNESS FOR A PARTICULAR PURPOSE. NO WARRANTY MAY BE CREATED OR EXTENDED BY SALES OR PROMOTIONAL MATERIALS. THE ADVICE AND STRATEGIES CONTAINED HEREIN MAY NOT BE SUITABLE FOR EVERY SITUATION. THIS WORK IS SOLD WITH THE UNDERSTANDING THAT THE PUBLISHER IS NOT ENGAGED IN RENDERING LEGAL, ACCOUNTING, OR OTHER PROFESSIONAL SERVICES. IF PROFESSIONAL ASSISTANCE IS REQUIRED, THE SERVICES OF A COMPETENT PROFESSIONAL PERSON SHOULD BE SOUGHT. NEITHER THE PUBLISHER NOR THE AUTHOR SHALL BE LIABLE FOR DAMAGES ARISING HEREFROM. THE FACT THAT AN ORGANIZATION OR WEBSITE IS REFERRED TO IN THIS WORK AS A CITATION AND/OR A POTENTIAL SOURCE OF FURTHER INFORMATION DOES NOT MEAN THAT THE AUTHOR OR THE PUBLISHER ENDORSES THE INFORMATION THE ORGANIZATION OR WEBSITE MAY PROVIDE OR **RECOMMENDATIONS IT MAY MAKE. FURTHER, READERS SHOULD BE AWARE THAT INTERNET** WEBSITES LISTED IN THIS WORK MAY HAVE CHANGED OR DISAPPEARED BETWEEN WHEN THIS WORK WAS WRITTEN AND WHEN IT IS READ.

For general information on our other products and services, please contact our Customer Care Department within the U.S. at 877-762-2974, outside the U.S. at 317-572-3993, or fax 317-572-4002.

For technical support, please visit www.wiley.com/techsupport.

Wiley publishes in a variety of print and electronic formats and by print-on-demand. Some material included with standard print versions of this book may not be included in e-books or in print-on-demand. If this book refers to media such as a CD or DVD that is not included in the version you purchased, you may download this material at http://booksupport.wiley.com. For more information about Wiley products, visit www.wiley.com.

Library of Congress Control Number: 2013932121

ISBN 978-1-118-32958-0 (pbk); ISBN 978-1-118-40180-4 (ebk); ISBN 978-1-118-40181-1 (ebk); ISBN 978-1-118-40179-8 (ebk)

Manufactured in the United States of America

10 9 8 7 6 5 4 3 2 1

#### About the Author

**Andy Rathbone** started geeking around with computers in 1985 when he bought a 26-pound portable CP/M Kaypro 2X. Like other nerds of the day, he soon began playing with null-modem adapters, dialing computer bulletin boards, and working at Radio Shack.

He wrote for various techie publications before moving to computer books in 1992. He's written the *Windows For Dummies* series, *Surface For Dummies*, *Motorola Xoom For Dummies*, *Upgrading and Fixing PCs For Dummies*, and many other computer books.

Today, he has more than 15 million copies of his books in print, and they've been translated into more than 30 languages. You can reach Andy at his website, www.andyrathbone.com, where he answers a reader's question online each week.

#### Author's Acknowledgments

Special thanks to Dan Gookin, Matt Wagner, Tina Rathbone, Steve Hayes, Linda Morris, Russ Mullen, Melba Hopper, and Cynthia Fields.

Thanks also to all the folks I never meet in editorial, sales, marketing, layout, and graphics who work hard to bring you this book.

#### **Publisher's Acknowledgments**

We're proud of this book; please send us your comments at http://dummies.custhelp.com. For other comments, please contact our Customer Care Department within the U.S. at 877-762-2974, outside the U.S. at 317-572-3993, or fax 317-572-4002.

Some of the people who helped bring this book to market include the following:

#### Acquisitions and Editorial

Project Editor: Linda Morris

Executive Editor: Steve Hayes

Technical Editor: Russ Mullen

Editorial Manager: Jodi Jensen

Editorial Assistant: Annie Sullivan

Sr. Editorial Assistant: Cherie Case

**Cover Photo:** Background © Michał Krakowiak; Tablet computer photographed by Wiley Creative Services Composition Services Project Coordinator: Sheree Montgomery Layout and Graphics: Jason Guy, Joyce Haughey, Christin Swinford Proofreaders: Cynthia Fields, John Greenough Indexer: Ty Koontz Special Help Melba Hopper

#### Wiley Publishing Technology Publishing Group

Richard Swadley, Vice President and Executive Group Publisher

Andy Cummings, Vice President and Publisher

Mary Bednarek, Executive Acquisitions Director

Mary C. Corder, Editorial Director

#### **Publishing for Consumer Dummies**

Kathleen Nebenhaus, Vice President and Executive Publisher

#### **Composition Services**

Debbie Stailey, Director of Composition Services

# **Contents at a Glance**

. . . . . . . . . .

. . . . . . . . .

.

. . . . . . . . . . . .

| Introduction                                                                           | 1                |
|----------------------------------------------------------------------------------------|------------------|
| Part 1: Getting Started with Windows 8 Tablets                                         | 7                |
| Chapter 1: Understanding Windows 8 Tablets                                             | 9                |
| Chapter 2: Setting Up Your Tablet                                                      | .17              |
| Chapter 3: Touching, Typing, and Drawing on Your Tablet                                | . 29             |
| Chapter 4: Navigating the Windows Start Screen                                         | .51              |
| Chapter 5: Visiting the Windows Desktop                                                | .71              |
| Part 11: Connecting, Playing, and Working                                              | 31               |
| Chapter 6: Connecting to the Internet, Printers, Monitors, Storage, and More           | . 93             |
| Chapter 7: Visiting Websites 1                                                         | 135              |
| Chapter 8: Keeping in Touch Through the Mail, People, Calendar,<br>and Messaging Apps1 | 153              |
| Chapter 9: Working with Apps and Programs1                                             | 179              |
| Chapter 10: Working in Microsoft Office                                                | 197              |
| Part 111: Media                                                                        | <i><b>7</b>9</i> |
| Chapter 11: Photos and Video                                                           | 211              |
| Chapter 12: Listening to Music                                                         | 219              |
| Part IV: Tweaks                                                                        | 27               |
| Chapter 13: Changing Settings                                                          | 229              |
| Chapter 14: Maintenance, Safety, and Troubleshooting                                   | 241              |
| Part V: The Part of Tens                                                               | 59               |
| Chapter 15: Ten Things to Do Now to Your Windows Tablet                                | 261              |
| Chapter 16: Ten Essential Apps                                                         | 267              |
| Chapter 17: Ten Essential Tips 'n' Tricks                                              | 271              |
| Chapter 18: Ten (or So) Essential Accessories                                          | 277              |
| Chapter 19: Ten (or So) Essential Keyboard Shortcuts                                   | 283              |
|                                                                                        |                  |

# **Table of Contents**

. . . . . . . . . .

. . . . . . . . . . . .

....

. . . . . . . .

| Introductio   | <i>ภ</i> ท                                      | 1        |
|---------------|-------------------------------------------------|----------|
| Abo           | out This Book                                   |          |
| How           | v to Use This Book                              | 2        |
| And           | I What About You?                               | 2        |
| How           | v Did Microsoft Change Windows 8?               | 3        |
| How           | v This Book Is Organized                        |          |
|               | Part I: Getting Started with Windows 8 Tablets  | 3        |
|               | Part II: Connecting, Playing, and Working       | 3        |
|               | Part III: Media                                 | 4        |
|               | Part IV: Tweaks                                 | 4        |
|               | Part V: Part of Tens                            | 4        |
| Icon          | าร Used in This Book                            | 4        |
| Whe           | ere to Go from Here                             | 5        |
| Chapter       | 1: Understanding Windows 8 Tablets              | 9        |
| Unuptor       |                                                 | ••••••   |
| Cho           | osing a Tablet over a Laptop                    |          |
| Dec           | Iding on a windows 8 I ablet instead of an iPad | l<br>19  |
| Cho           | Windows PT tablets                              | 12<br>19 |
|               | Windows & Tablets                               | 12<br>12 |
|               | Understanding hybrid tablets                    | 13<br>14 |
| Chanter       | 2: Sotting IIn Your Tablet                      |          |
| Gliapter      |                                                 |          |
| Iden          | itifying Your Tablet's Parts                    |          |
|               | Buttons                                         |          |
|               | Ports                                           | 20       |
| Τ             | Sensors                                         |          |
| I Uri<br>Univ | ning On Your Tablet                             |          |
| Unic          | ocking the Lock Screen                          |          |
| Clea          | ating a microsoft Account and Signing II        |          |
| Chapter :     | 3: Touching, Typing, and Drawing on Your Table  | et 29    |
| Con           | trolling a Touchscreen with Your Fingers        |          |
|               | Tap                                             |          |
|               | Double-tap                                      |          |
|               | Press and hold                                  |          |
|               | Pinch and/or stretch                            |          |
|               | Slide                                           |          |

| Rotate                                                 |    |
|--------------------------------------------------------|----|
| Swipe                                                  |    |
| Typing on a Glass Keyboard                             |    |
| Summoning the main keyboard                            | 34 |
| Typing with the Thumb keyboard                         |    |
| Handwriting                                            |    |
| Standard keyboard                                      |    |
| Speeding Up Your Typing                                |    |
| Adjusting your keyboard's settings                     |    |
| Typing special characters                              |    |
| Typing smilies (emoticons)                             | 41 |
| Predictive typing                                      |    |
| Editing Text                                           | 43 |
| Typing on a Detachable Keyboard                        | 45 |
| Drawing and Writing with a Stylus                      | 45 |
| Calibrating your stylus                                |    |
| Converting handwriting to text                         | 47 |
| Correcting handwritten mistakes                        |    |
| Writing in Windows Journal                             |    |
|                                                        |    |
| Chapter 4: Navigating the Windows Start Screen         | 51 |
| Windows 8's New Start Screen                           | 52 |
| Opening, Closing, and Switching Between Apps           | 53 |
| Opening an app                                         | 53 |
| Closing an app                                         | 56 |
| Switching between apps                                 | 56 |
| Installing and uninstalling an app                     | 58 |
| Understanding the Charms Bar                           | 58 |
| Search                                                 | 59 |
| Share                                                  | 60 |
| Start                                                  | 61 |
| Devices                                                | 62 |
| Settings                                               | 62 |
| Organizing the Start Screen                            | 64 |
| Choosing Files with the File Picker                    | 67 |
| Using the Start Screen with a Mouse and Keyboard       | 69 |
|                                                        |    |
| Chapter 5: Visiting the Windows Desktop                | 71 |
| Setting Up Camp on the Desktop                         | 71 |
| Making the Desktop Friendlier to Fingers               | 74 |
| Enlarging the desktop's menus                          | 74 |
| Turn on the Ribbon menu                                | 78 |
| Managing Files and Folders by Touch with File Explorer | 79 |
| Selecting files and folders with a fingertip           | 81 |
| Copying or moving files and folders                    |    |
| Launching Desktop Programs                             |    |
| Basic Window Mechanics                                 |    |
| Snapping an App Alongside the Desktop                  |    |
| The Desktop's Hidden Power Menu                        |    |
|                                                        |    |

| rt 11: Connecting, Playing, and Working                                         | 91   |
|---------------------------------------------------------------------------------|------|
| Chapter 6: Connecting to the Internet, Printers, Monitors,<br>Storage, and More | 03   |
|                                                                                 |      |
| Connecting to the Internet                                                      | 94   |
| Connecting to wireless networks                                                 | 94   |
| Buying a data plan for your tablet                                              | 95   |
| Connecting to a smartphone or portable botspot                                  | 101  |
| Disconnecting for airplane mode                                                 | 102  |
| Connecting to Networked PCs                                                     | 103  |
| Connecting to a Printer                                                         | 107  |
| Connecting to Portable Accessories                                              | 109  |
| Connecting to a USB hub                                                         | 109  |
| Connecting a mouse or keyboard                                                  | 112  |
| Connecting Bluetooth accessories                                                | 112  |
| Connecting a digital camera and importing your photos                           | 114  |
| Connecting a TV tuner                                                           | 117  |
| Connecting to a Monitor, HDTV, or Digital Projector                             | 119  |
| Connecting your tablet to a monitor                                             | 120  |
| Windows 8's four different ways of using an attached monitor                    | 121  |
| Making your monitor recognize your tablet                                       | 123  |
| Connecting to external speakers or a home stereo                                | 124  |
| Adding Portable Storage                                                         | 126  |
| Connecting to built-in memory cards                                             | 127  |
| Connecting to portable hard drives                                              | 128  |
| Connecting to flash drives for file transfers                                   | 129  |
| Connecting to the Cloud with SkyDrive                                           | 130  |
| Installing SkyDrive for Windows and uploading files to SkyDrive.                | 130  |
| Downloading files with the SkyDrive app                                         | 132  |
| Chapter 7: Visiting Websites                                                    | .135 |
| Opening the Start Screen's Internet Explorer App                                | 136  |
| Open the Start screen browser's menus                                           | 137  |
| Navigating a website with your fingers or with a mouse                          | 140  |
| Visiting websites                                                               | 141  |
| Managing several sites in tabs                                                  | 142  |
| Making sites available with one tap                                             | 143  |
| Sharing sites and their information                                             | 144  |
| Downloading files                                                               | 145  |
| Changing settings                                                               | 146  |
| Sending a site to the desktop's browser                                         | 147  |
| The Desktop's Browser                                                           | 149  |
| Setting your home page                                                          | 149  |
| Removing unwanted sites                                                         |      |
| trom Browsing History                                                           | 150  |

| Chapter 8: Keeping in Touch Through the Mail,<br>People, Calendar, and Messaging Apps |                  |
|---------------------------------------------------------------------------------------|------------------|
| Adding Your Social Accounts to Windows 8                                              |                  |
| Sending and Receiving E-Mail                                                          |                  |
| Switching between the Mail app's accounts, folders,                                   | , and e-mail 157 |
| Composing and sending an e-mail                                                       | 159              |
| Reading an e-mail                                                                     |                  |
| Sending and receiving files through e-mail                                            |                  |
| Managing Your Contacts in the People App                                              |                  |
| Adding contacts                                                                       |                  |
| Adding easy access to favorite people                                                 | l/l<br>179       |
| Deleting or editing contacts                                                          | <i>L / L</i> 172 |
| Managing Appointments in Calendar                                                     | 175              |
| Sending messages with the messaging App                                               |                  |
| Chapter 9: Working with Apps and Programs                                             |                  |
| Making the Most of Windows 8's Apps                                                   |                  |
| Customizing apps to meet your needs                                                   |                  |
| Organizing your apps                                                                  |                  |
| Downloading new apps from the Windows Store                                           |                  |
| Updating your apps                                                                    |                  |
| Uninstalling or changing an app                                                       |                  |
| Installing Desktop Programs                                                           |                  |
| Uninstalling a Desktop Program                                                        |                  |
| Chapter 10: Working in Microsoft Office                                               |                  |
| Opening, Saving, and Printing in Office 2013 RT                                       |                  |
| Opening a document                                                                    |                  |
| Starting from a template                                                              |                  |
| Saving your work                                                                      |                  |
| Printing your document                                                                |                  |
| Taking Notes with OneNote                                                             |                  |
| Part 111: Media                                                                       | 209              |
| Chapter 11: Photos and Video                                                          |                  |
| -<br>Snapping Photos or Videos                                                        | 911              |
| Viewing Photos                                                                        |                  |
| Sharing or Printing Photos                                                            |                  |
| Watching Movies                                                                       | 216              |

\_

#### \_\_\_\_\_ Table of Contents

| Chapter 12: Listening to Music                                       |     |
|----------------------------------------------------------------------|-----|
| Listening to Music through the Xbox Music Pass                       | 219 |
| Listening to Your Own Music                                          |     |
| Part 1V: Tweaks                                                      | 227 |
| Chapter 13: Changing Settings                                        |     |
| Customizing Your Tablet                                              |     |
| through PC Settings                                                  |     |
| Personalize                                                          |     |
| Users                                                                | 231 |
| Notifications                                                        | 231 |
| Search                                                               | 232 |
| Share                                                                | 232 |
| General                                                              | 233 |
| Privacy                                                              |     |
| Devices                                                              |     |
| Wireless                                                             |     |
| Ease of Access                                                       |     |
| Sync Your Settings                                                   |     |
| Homegroup                                                            |     |
| Williaows Opuale<br>Changing Settings on the Desktop's Control Panel | 235 |
| Opening the desktop's Control Panel                                  | 235 |
| Turning off adaptive brightness                                      |     |
| Turning on the Guest account                                         |     |
| running on the Guest account                                         |     |
| Chapter 14: Maintenance, Safety, and Troubleshooting                 |     |
| Performing Maintenance Chores                                        |     |
| Running Windows Update                                               | 242 |
| Checking maintenance tasks                                           | 243 |
| Prolonging your tablet's battery life                                | 244 |
| Safety                                                               | 248 |
| Backing up your tablet                                               | 248 |
| Staying safe with Windows Defender                                   | 251 |
| Troubleshooting                                                      | 253 |
| I can't connect to the Internet!                                     | 253 |
| Returning Internet Explorer to default status                        |     |
| Turning off a frozen app, program or tablet                          |     |
| Fixing problem apps                                                  |     |
| Refreshing your tablet                                               |     |
| Resetting your tablet                                                | 256 |

| Part V: The Part of Tens                                  | 259 |
|-----------------------------------------------------------|-----|
| Chanter 15: Ten Things to Do Now to                       |     |
| Your Windows Tablet                                       |     |
| Run Windows Update                                        |     |
| Update Your Apps                                          |     |
| Make Your Desktop Fit Your Fingers                        |     |
| Organize and Label Your Start Screen                      |     |
| Pin Your Favorite Programs to the Desktop's Taskbar       |     |
| Turn On File History and Back Up Your Tablet              |     |
| Install SkyDrive for Windows on the Desktop               |     |
| Set Up Your Tablet as "Trusted"                           |     |
| Install Desktop PC Apps onto Your Tablet                  |     |
| Buy a USB Hub and a Flash Drive                           |     |
| Chapter 16: Ten Essential Apps                            |     |
| Clock                                                     | 267 |
| CIOCK<br>Notfliv                                          |     |
| Remote Deskton                                            |     |
| Microsoft Solitaire Collection                            | 268 |
| File Browser                                              | 268 |
| MetroTwit                                                 |     |
| TuneIn Radio                                              |     |
| Draw a Stickman Epic                                      |     |
| Kindle                                                    |     |
| Word Blast                                                |     |
| Chapter 17: Ten Essential Tips 'n' Tricks                 |     |
| When Lost, Swipe in from the Screen's Left Edge           |     |
| Shrink Information into Groups                            |     |
| Search for Items by Typing Directly on the Start Screen   |     |
| Select Start Screen Tiles                                 |     |
| Move Your Favorite to the Start Screen's Top-Left Corner. |     |
| Stop the Screen from Rotating                             |     |
| Tweak Your App's Settings                                 |     |
| Keep Your Apps Up-to-Date                                 |     |
| Use the Charms Bar for Apps                               | 274 |
| Zoom in on Awkward Websites to Touch Tiny Buttons         |     |

| Chapter 18: Ten (or So) Essential Accessories        |  |
|------------------------------------------------------|--|
| A Memory Card                                        |  |
| A Padded Case                                        |  |
| An AC Adapter                                        |  |
| A Soft Cleaning Cloth                                |  |
| A Digital Pen or Stylus                              |  |
| A Keyboard                                           |  |
| A Mouse                                              |  |
| A USB Hub                                            |  |
| A USB Flash Drive                                    |  |
| A Video Cable                                        |  |
| A Portable Hard Drive                                |  |
| A Microphone/Speaker                                 |  |
| Chapter 19: Ten (or So) Essential Keyboard Shortcuts |  |

| Inder | 285 |
|-------|-----|
|-------|-----|

# Introduction

elcome to Windows 8 For Tablets For Dummies!

If you've been frustrated when running Windows 8 on a desktop PC, there's a reason: Microsoft designed Windows 8 to run on *tablets*. So, rest assured that with your tablet, you're now running Windows 8 the way it was supposed to be run.

You'll enjoy running Windows 8 on a tablet much more than on a desktop. Desktop PCs sit on boring desktops, which usually mean work. Tablets, by contrast, represent travel and leisure, and that's where they excel.

## About This Book

Today, most people think of a desktop PC as a workhorse for creating: They create documents, spreadsheets, and whatever other boring files their boss requires. And they usually require a mouse and keyboard.

Tablets, by contrast, work best at letting you consume: videos, music, the Internet, and e-mail. And it's often done on the couch, with your fingertips.

But what if one tablet straddled both worlds, letting you both consume and create?

That's the promise of a Windows 8 tablet. Its finger-friendly Start screen lets you watch videos, listen to music, read e-books and e-mail, and browse the web. And, come Monday morning, you can switch to the Windows desktop, plug in a mouse and keyboard, and put on your working cap.

And how well does it hold up on that promise? That's where this book comes into play. I describe how it works in both work and play mode, and how to give it a few little tweaks to make it fit into your life a little more easily.

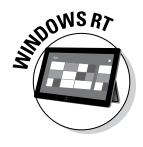

This book also explains how to run *Windows RT*, the slim-and-trim version of Windows 8. Both versions of Windows are almost identical. But when something in the book applies only to Windows RT, I mark that paragraph with the Windows RT icon, like the one shown in the margin.

## How to Use This Book

This book works best as a reference that dishes up answers to your questions about running Windows 8 on a tablet. Instead of trying to read it all the way through, treat it like a specialized dictionary. When Windows 8 does something unexpected — or when you try to do something but Windows 8 seems to be ignoring you — pick up the book.

Using the book's index, table of contents, or even chapter titles atop each page, find the section you need, read the answer, and put the book away until you need it again.

Everything presented here works with a tap of your Surface's touchscreen. On those rare occasions where you need to type information on a keyboard, you see easy-to- follow bold text like this: Type **Crispy French Fries** into the Orders box.

## And What About You?

This books assumes you're fairly familiar with a desktop PC. You've probably used Windows on a desktop PC, so you know the basics. You know how to point and click with a mouse, for example. You know how to double-click, right-click, and even drag windows around on the screen.

But you're not sure how that knowledge translates to a touchscreen tablet, where everything relies on your fingertips.

To bring you up to speed, this book explains how to control your tablet with your fingers, including the Windows desktop. However, it also points out those times when you should simply give up, plug a mouse and keyboard into your tablet, and turn it into a familiar desktop PC. (And yes, most Windows 8 tablets can also turn into plain ol' desktop PCs when duty calls.)

I cover the desktop when needed in this book, and I explain all the adjustments you can make so it's as touch-friendly as possible. But if you plan on using your tablet's desktop *exclusively*, you might be better served with my other book, *Windows 8 For Dummies*, also published by John Wiley & Sons, Inc. (That book also covers tablets, but without as much detail as you find in this book.)

## How Did Microsoft Change Windows 8?

In the past, Microsoft released an operating system and never changed it: Windows XP, for example, still works basically the same as it originally did, a decade later.

With Windows 8, Microsoft takes a different approach: Windows 8 and its apps change *constantly*. What I describe as a shortcoming in this book may be fixed automatically on your tablet in the days, or months ahead. If I complain about something that you find to be fixed in your tablet, treat it as a stroke of good luck.

## How This Book Is Organized

This book is broken down into five parts, which are in turn broken down into chapters. Here's what you find in each part of the book:

#### Part 1: Getting Started with Windows 8 Tablets

This part of the book helps you choose the Windows tablet that meets your needs: Windows 8 or Windows RT. Then it walks you through setting it up for the first time.

It describes the tablet's touch controls, as well as the intricacies of typing on a glass keyboard. I explain how to finger your way through both Windows 8's new Start screen as well as the traditional Windows desktop.

#### Part 11: Connecting, Playing, and Working

The meat of the book, this part explains how to connect your tablet with everything you're likely to come across: the Internet, wired and wireless networks, monitors, digital projectors, mice, keyboards, flash drives, and online storage spaces, including Windows SkyDrive. The rest of this part explains how to browse the Internet, as well as how to manage your e-mail and contacts with Windows 8's built-in apps.

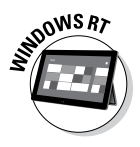

Tablets running Windows RT include a built-in copy of Microsoft Home and Office, Student edition, so I explain the basics of opening, creating, and printing Word, Excel, PowerPoint, and OneNote documents.

## Part 111: Media

Most people rely on their tablets for leisure time just as much as work. This part of the book explains how to listen to music, take and browse photos, and watch movies on your tablet.

#### Part IV: Tweaks

Because they are built for a wide variety of scenarios, tablets come with a *lot* of settings. This part of the book explains Windows 8's two panels of switches that change how your tablet behaves.

And if flipping switches doesn't do the job, the troubleshooting chapter explains how to isolate the problem and return your tablet to normal.

#### Part V: The Part of Tens

Every *For Dummies* book comes with a Part of Tens, and this book's no exception. Here, you'll find lists: Ten things to do now to your tablet, ten essential apps, ten essential tips and tricks, ten handy accessories, and ten essential shortcut keys.

## **Icons Used in This Book**

To keep things as easy to find as possible, this book puts little icons in the margin or in certain paragraphs. Some represent the icon you're supposed to be tapping during a step. The others call out these things:

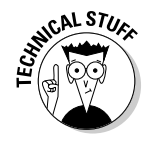

Don't bother reading items marked with this icon unless you secretly yearn for an engineering degree.

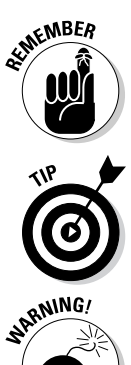

This stuff is important enough to remember. (Or at least slap a sticky note next to the margin.)

Keep an eye out for this icon. It marks handy shortcuts, secret ways of doing things, and other stuff that saves you time.

MARNING/

Today's computers don't offer as many shock hazards as their ancestors. Still, this icon marks where you should tread carefully to avoid damaging your tablet, your data, or yourself.

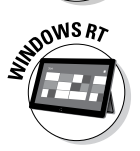

Tablets running Windows RT differ subtly from tablets running Windows 8. This icon calls out information that explains those differences.

## Where to Go from Here

New tablet owners should definitely start with a read-through of the first four chapters, with an emphasis on Chapter 3. Your tablet's keyboard changes slightly depending on what you're doing, and that chapter explains the changes.

After that, just start browsing, jumping to sections that explain things you initially found confusing about your tablet.

If you're reading this as an e-book, use your reader's Bookmark and Search features to find what you want.

Occasionally, our technology books have updates. If this book does have technical updates, they will be posted at www.dummies.com/go/windows <code>8tabletsfdupdates</code>.

And with that, enjoy your tablet! It's a bold move by Microsoft that signals Windows' future, and you're at the forefront.

#### Windows 8 For Tablets For Dummies \_\_\_\_\_

# Part I

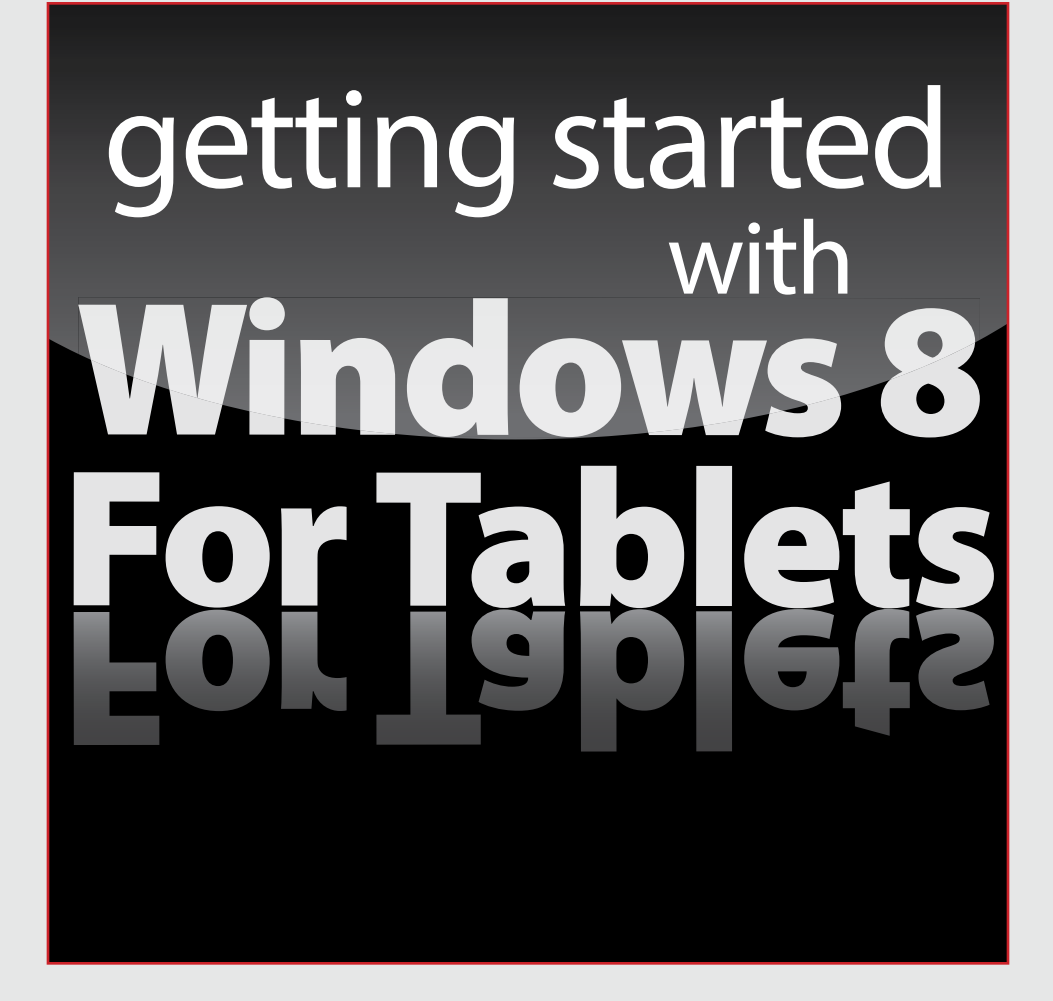

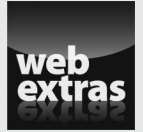

Visit www.dummies.com for great Dummies content online.

#### In this part . . .

- Choose the Windows 8 tablet that meets your needs. Also, understand the difference between Windows 8 and Windows RT tablets.
- Set up your tablet for the first time.
- Know how to type on your tablet's built-in keyboard, as well as how to take notes on the tablet's screen.
- Find out how to navigate Windows 8's Start screen and desktop.

## **Chapter 1**

# **Understanding Windows 8 Tablets**

. . . . . . . . .

#### In This Chapter

. . . . . . . . . . . . . .

- Choosing a tablet over a laptop
- ▶ Choosing the right type of Windows 8 tablet
- Deciding why to buy a Windows 8 tablet instead of an iPad

Wew on the scene and quite different from other tablets, Windows 8 tablets serve as quick conversation starters. If you mention one to your friends, or perhaps pull one out in a coffee shop, you'll soon hear these questions:

"Why buy a tablet instead of a laptop?"

"Why did you buy that Windows tablet?"

And, the clincher, "Why didn't you just buy an iPad?"

This chapter arms you with the answers to those questions. I explain how a tablet can be more versatile than a laptop or a desktop PC. I describe both types of Windows 8 tablets on the market, how to tell them apart, and which one best meets your needs.

Finally, I answer that nagging question you'll grow tired of hearing: "Why not just buy an iPad?"

## Choosing a Tablet over a Laptop

Desktop PCs, laptops, and tablets each serve very different needs. Deskbound cubicle-dwellers, for example, need a bulky, powerful desktop PC with a spacious keyboard, large hard drive, and a large monitor. Unless you need to clean your desk, you'll never lift a desktop PC. Travelers, by contrast, used to habitually reach for a laptop when heading out the door. Today, however, many travelers opt for a tablet, instead. That's because today's tablets outperform laptops in the following situations:

- While walking, either at a job site or when browsing a tradeshow or convention
- ✓ On an airplane, when the person in front of you has tilted their seat so far back that your laptop no longer opens wide enough
- In the back seat of a taxi
- ✓ In conference rooms, where you can easily pass your tablet to others
- At gatherings of friends or family, where you can quickly show off photos
- ✓ On the living room couch, where you can interact with TV shows
- In classrooms or client meetings, when you need to draw diagrams or quick notes for reference later

When you need a laptop or desktop PC, you can turn your tablet into one: Plug a mouse and a keyboard into your Windows 8 tablet and load the familiar Windows desktop. There, you can run the mainstays of Microsoft Office: Word, PowerPoint, Excel, Access, and OneNote.

When you're ready to hit the road again, unplug the accessories and run, taking all of your files with you:

- ✓ Tablets strip computing down to its essentials. Dropping the keyboard makes them lighter and thinner than laptops. Many people already have a spare keyboard and/or mouse at home or the office, and all Windows 8 tablets include a USB port for plugging in accessories.
- ✓ When you plug a monitor into your tablet's video port, you've created a two-monitor workstation. You can view your notes on your tablet, but compose your document using the second, larger monitor. (I explain how to manage two monitors in Chapter 6.) Or, you can extend your Windows desktop across both monitors, doubling or tripling its size.
- Touchscreens make many tasks much easier, faster, or both. It's easier to scroll through large documents with a flick of your finger, for example. Plus, touchscreens often seem more natural, especially when paging through digital books, maneuvering through maps, or resizing digital photos.